Traitement d'une facture dématérialisée

## Sommaire

| <u>1- E-Serfait</u>                                        |    |
|------------------------------------------------------------|----|
| <u>1.1 La vérification</u>                                 | 3  |
| <u>1.1.1 Le numéro d'engagement</u>                        | 3  |
| 1.1.2 Ajouter des pièces complémentaires                   | 4  |
| 1.1.3 Choisir un attesteur                                 | 5  |
| <u>1.1.4 Ajouter un commentaire</u>                        | 6  |
| 1.1.5 Refuser une facture                                  | 7  |
| <u>1.1.6 Suspendre une facture</u>                         | 8  |
| 1.1.7 Renvoyer pour réaffectation                          | 8  |
| <u>1.1.8 S'attribuer une facture</u>                       | 8  |
| 1.2 L'attestation et la date de service fait               | 9  |
| 1.2.1 Attester une facture                                 | 9  |
| 1.2.2 Demander un visa                                     | 10 |
| 1.3 La liquidation                                         | 10 |
| <u>1.3.1 Liquider une facture</u>                          | 10 |
| 1.3.2 Déclarer une erreur                                  | 11 |
| <u>1.3.3 Le bordereau dans e-Serfait</u>                   |    |
| <u>2- Pégase</u>                                           |    |
| 2.1 L'enregistrement et le rattachement des pièces jointes |    |
| 2.2 Le contrôle, le rejet et la suspension                 | 15 |
| 2.2.1 Le contrôle                                          | 15 |
| <u>2.2.2 Le rejet</u>                                      |    |
| 2.2.3 La suspension                                        |    |
| 2.3 La liquidation et le visa 1                            |    |
| 2.3.1 La liquidation                                       |    |
| 2.3.2 Le visa 1 (Les mairies ne sont pas concernées)       |    |

## 1- E-SERFAIT

## **1.1-** La vérification comptable 1.1.1- Le numéro d'engagement

1 Je me connecte à Alfresco / E-Serfait via : mon mail de notification, ou via la liste des applications dans E-media. Ensuite, je me place dans l'onglet « Tableau de pilotage » pour faire apparaître la liste des factures en cours.

2 Je fais attention à ne pas filtrer sur « Mes tâches » mais bien sur **« Toutes les tâches actives ».** 

3 Pour affiner ma recherche, je peux également filtrer :

- Par statut, en affichant par exemple que les factures ayant le statut « à vérifier »,
- Par code tiers, en sélectionnant le code tiers que je recherche,
- Par nom de tiers, en sélectionnant le libellé du tiers que je recherche (Ex : « SNEF »),
- Par assignation (« assigné à ») si je souhaite afficher toutes les factures assignées à une personne en particulier, un attesteur par exemple.
- Par Direction, en affichant les factures d'une direction en particulier.

4 Pour traiter une facture, je clique sur le « stylo ».

| ( ) A https://ged.va.mars/ged/page/site/service-fait/pilotage                                                                |                  |                                 |            |                |                | C Q Rechercher                                  | ☆ 1                     |                 |
|----------------------------------------------------------------------------------------------------|------------------|---------------------------------|------------|----------------|----------------|-------------------------------------------------|-------------------------|-----------------|
| Accueil Entrepôt VDM Sites • Mes fichiers Tâc                                                                                | es 🔻             |                                 |            |                |                | Comptable E-SE 🔹 🔍 Rechercher de                | s fichiers, persc 🛞 Rec | herche avancée  |
| Service fait Privé                                                                                                    |                  |                                 |            |                |                | Tableau de bord du site Tableau de pilotage Esp | pace documentaire Wiki  | Membres du site |
| ▼ Filtres du tableau de pilotage<br>  Processus : Service fait                                                               | tâches actives 🔻 | 2                               |            |                |                | 1                                               |                         |                 |
| Statut : Xvérifier Code tiers : Toutes le Exporter le tableau 3                                                              | s valeurs        | Nom tiers : Toutes les valeurs  |            | Direction : To | utes les valeu | rs   Assigné à: Toutes les valeurs              | • 1 - 7 sur 7           | << < 1 > >      |
| Identification facture                                                                                                    | Montant TTC      | Date de réception de la facture | Statut     | Direction      | Code tiers     | Nom tiers                                       | Assigné à               | Actions         |
| GROUPES SCOL 9/10/11/12 EME MAINTENANCE ALARMES INCENDIE<br>FACT_Facture_001.pdf<br>(Eng: 2018-00-0267477 / Fact: 61211)     | 80.24            | 23 Novembre 2018                | À vérifier | DGAVE-DTBS     | 6666666        | DC Tiers inexistant Chorus                      | MARS DGAVE-DTBS CO      | <u>/</u> = 0    |
| 7 - RE - STADE DI GIOVANNI (TELLENE) - MACONNERIE TERRASSEME<br>FACT_Facture_001.pdf<br>(Eng: 2018-00-0135690 / Fact: 61213) | 31410.54         | 23 Novembre 2018                | À vérifier | DGAVE-DTBS     | 18012          | STE MACONNERIE TERRASSEMENT LOCATION            | MARS DGAVE-DTBS CO      |                 |
| 9 - BEAUX ARTS LUMINY CONTROLES TECHNIQUES REF 2 SALLES EXPO                                                                 | 3148.8           | 23 Novembre 2018                | Àvérifier  | DGAVE-DTBS     | 44156          | APAVE SUDEUROPE                                 | MARS DGAVE-DTBS CO      | 1 = 22          |

6 Je vérifie que le numéro d'engagement correspond bien au numéro d'engagement de la facture.

Si le numéro d'engagement n'est pas renseigné, il faut le saisir à la main.

ATTENTION le numéro d'engagement doit impérativement s'écrire de la manière suivante :

- Si c'est un numéro à 4 chiffres : 2018 00 0001234
- Si c'est un numéro à 5 chiffres : 2018 00 0012345
- Si c'est un numéro à 6 chiffres : 2018 00 0123456

Le millésime Code budget\* N° engagement

#### \*Liste des codes budgets de la Ville

Je fais les vérifications habituelles : le montant TTC, les révisions de prix ...

| Service fait Prive                                                                                                    |                                                               |                     | Tableau de bord du site Tableau de pilotage Espace documentaire Wiki M                                                                                                    | lembres du site |
|----------------------------------------------------------------------------------------------------|---------------------------------------------------------------|---------------------|----------------------------------------------------------------------------------------------------|-----------------|
| Modifier la tâche: Vérif<br>() Cette tâche n'est pas assignée.<br>(*) Masquer la prévisualisation                                                                                                    | ication                                                       |                     | S'attribuer                                                                                                    |                 |
| Pré                                                                                                    | visualisation du document                                     |                     | * Champs requis                                                                                                    |                 |
| Sunvart     Sunvart     S | -ac<br>(0245/7440/174                                         | Saint Victore       | Informations comptables     Facture     Pièces complémentaires     Informations       V Engagement     View State     Objet:     2 E MAISON DIAMANTEE TX DE CHAUFFAGE       2018-00-0285160     •     2 E MAISON DIAMANTEE TX DE CHAUFFAGE       Date d'effet:     •       general     •                                                                                                    |                 |
| Travaux réalisé :<br>Date de validation:<br>N° Devis :<br>Chantier nº:<br>Affaire suivie par :                                                                                                    | Du 15/10/2018 au 20/11/2018<br>640NG/19<br>M.NOTEBAERT Gérard | FACTUREJ<br>Sociéti | Hors Marché     Renouvelable       Numéro du marché:     Libellé:       Valeur numérisée: 6404     TX REPARATION ENTRETIEN RENOVATION ET PETITES CREAT       2015-06404-01     Constant de la constant de la constant de |                 |

#### 1.1.2- Ajouter des pièces complémentaires

Je me place dans l'onglet « Pièces complémentaires ».

2 Je clique sur le bouton « Ajouter des documents ».

| VIOUIIIET IA LACTIE: VETITICALION<br>Cette tâche n'est pas assignée.                                                                                                    |               | ב אנג וטעפו                                                                                                    |                                                                                                    |                                                                               |                   |
|----------------------------------------------------------------------------------------------------|---------------|----------------------------------------------------------------------------------------------------|----------------------------------------------------------------------------------------------------|-------------------------------------------------------------------------------|-------------------|
| Masquer la prévisualisation<br>Prévisualisation du document                                                                                                    |               |                                                                                                    |                                                                                                    |                                                                               | * Champs requis   |
| 🗌 🕙 Précédent 🏵 Sulvant 1/3 💻 🕂 150% 🔹 🔍                                                                                                    |               | Informations comptables Facture                                                                                                    | Pièces complémentaires Information                                                                                                    | s                                                                             |                   |
|                                                                                                    | Î             | Pièces complémentaires: * Nom                                                                                                    | Titre 1                                                                                                    | Nature du document *                                                          |                   |
|                                                                                                    | =             | FACT_Facture_001.pdf                                                                                                    |                                                                                                    | Facture (FACT)                                                                | <u>+</u>          |
| Avenue du Romarth<br>13730 Salati Vicoret<br>14 o 42, 79 68 B B 04 42, 79 22 76                                                                                         | Saint Victore | Les champs du tableau suivis d'une asté<br>Les lignes affichées en rouge indiquent o<br>Pour éditer le titre ou la nature d'une piè<br>Ajouter des documents Sélecti | risque (*) sont obligatoires.<br>Iu'un ou plusieurs champs obligatoires n'ont<br>ce complémentaire, veuillez cliquer directen<br>onner des documents en GED Docu | pas été renseignés.<br>eent sur la cellule concernée, si co<br>ments suggérés | ela est possible. |
| 5.45 or Cepted ef 555 00006<br>IE CA.XX 2068.05 - Simi 378 IZT 609 000064 - APF 451 A<br>TXA THITRACOMMANIMATER H = 11.378 IZT 609<br>Exami 1: MoNRMANE DE BANDUE - CEC |               | 2                                                                                                    |                                                                                                    |                                                                               |                   |

3 Je clique sur « Sélectionner les fichiers à ajouter » et je sélectionne le fichier que je souhaite joindre. 4 Une fois sélectionné, je dois choisir la nature du document. Pour cela, je clique au niveau de « Nature du document\* » du fichier.

| Prévisualisation du document                                                                                                    |                                                                                                    |                                                                                                    | * Champs requis                                                                              |
|----------------------------------------------------------------------------------------------------|----------------------------------------------------------------------------------------------------|----------------------------------------------------------------------------------------------------|----------------------------------------------------------------------------------------------|
| ⊡      ⊕ Précédent      ⊕ Suivant 1/3      ➡      ↓ 150%      ↓     ↓     ↓     ↓     ↓     ↓     ↓     ↓     ↓     ↓     ↓     ↓     ↓     ↓     ↓     ↓     ↓     ↓     ↓     ↓     ↓     ↓     ↓     ↓     ↓     ↓     ↓     ↓     ↓     ↓     ↓     ↓     ↓     ↓     ↓     ↓     ↓     ↓     ↓     ↓     ↓     ↓     ↓     ↓     ↓     ↓     ↓     ↓     ↓     ↓     ↓     ↓     ↓     ↓     ↓     ↓     ↓     ↓     ↓     ↓     ↓     ↓     ↓     ↓     ↓     ↓     ↓     ↓     ↓     ↓     ↓     ↓     ↓     ↓     ↓     ↓     ↓     ↓     ↓     ↓     ↓     ↓     ↓     ↓     ↓     ↓     ↓     ↓     ↓     ↓     ↓     ↓     ↓     ↓     ↓     ↓     ↓     ↓     ↓     ↓     ↓     ↓     ↓     ↓     ↓     ↓     ↓     ↓     ↓     ↓     ↓     ↓     ↓     ↓     ↓     ↓     ↓     ↓     ↓     ↓     ↓     ↓     ↓     ↓     ↓     ↓     ↓     ↓     ↓     ↓     ↓     ↓     ↓     ↓     ↓     ↓     ↓     ↓     ↓     ↓     ↓     ↓     ↓     ↓     ↓     ↓     ↓     ↓     ↓     ↓     ↓     ↓     ↓     ↓     ↓     ↓     ↓     ↓     ↓     ↓     ↓     ↓     ↓     ↓     ↓     ↓     ↓     ↓     ↓     ↓     ↓     ↓     ↓     ↓     ↓     ↓     ↓     ↓     ↓     ↓     ↓     ↓     ↓     ↓     ↓     ↓     ↓     ↓     ↓     ↓     ↓     ↓     ↓     ↓     ↓     ↓     ↓     ↓     ↓     ↓     ↓     ↓     ↓     ↓     ↓     ↓     ↓     ↓     ↓     ↓     ↓     ↓     ↓     ↓     ↓     ↓     ↓     ↓     ↓     ↓     ↓     ↓     ↓     ↓     ↓     ↓     ↓     ↓     ↓     ↓     ↓     ↓     ↓     ↓     ↓     ↓     ↓     ↓     ↓     ↓     ↓     ↓     ↓     ↓ | Informations comptables Facture                                                                                                    | Pièces complémentaires Information                                                                                                    | s                                                                                            |
| <u>î</u>                                                                                                    | Pièces complémentaires: *                                                                                                    |                                                                                                    |                                                                                              |
|                                                                                                    | Nom                                                                                                    | Titre                                                                                                    | Nature du document *                                                                         |
|                                                                                                    | FACT_Facture_001.pdf                                                                                                    |                                                                                                    | Facture (FACT)                                                                               |
| S.M.T.L.                                                                                                    | facture_test.odp                                                                                                    | (4                                                                                                    | ± 🖓 🖻                                                                                        |
| Average dr. Romartin<br>13720 Sales Vectore:         Salest Vectore:         Salest Vectore:           13720 Sales Vectore:         100 dr. 279 02 76         Salest Vectore:           54:se cignel dr. 85:0004<br>Ic ALX 098456 - Sen: 318 217 09 0006 - APF 451 A<br>TVA TURZCOMMUNITARIE FF JEAMOUR - CTC         Salest Vectore:                                                                                                    | Les champs du tableau suivis d'une as<br>Les (gines d'Alchées en organie indiquent<br>Pour éditer le titre ou la nature d'une p<br>Ajouter des documents | érique (1) sont obligatoires obligatoires n'ont,<br>qu'un ou puiseus champs obligatoires n'ont,<br>ièce complémentaire, veuillez cliquer directem<br>tionner des documents en GED | vas été renseignés.<br>ent sur la cellule concernée, si cela est possible.<br>nents suggérés |

5 Je choisis une nature de document parmi la liste de valeurs proposée et je clique sur « Enregistrer ».

|                                                                                                    |               | Pièces complémentaires: *                                                                                                    |                                                                                      |                      |                 |
|----------------------------------------------------------------------------------------------------|---------------|----------------------------------------------------------------------------------------------------|--------------------------------------------------------------------------------------|----------------------|-----------------|
|                                                                                                    | =             | Nom                                                                                                    | Titre                                                                                | Nature du document * |                 |
|                                                                                                    |               | FACT_Facture_001.pdf                                                                                                    |                                                                                      | Facture (FACT)       | 10              |
| S.M.T.L.                                                                                                    |               | facture_test.odp                                                                                                    | Nature du document :                                                                 |                      | + -             |
| Veryneg du Bonnartin<br>13730 Sami Viccoret           13730 Sami Viccoret           540 du 27 4953 Sami Di 42 79 22 76           540 du 27 4953 Sami Di 70 90 0001 00° 651 A           74.17 Nazovalnaka Augusta (201 201 201 201 201 90)           Ball Heffendingson           Ball Heffendingson           Ball Heffendingson           Party (201 201 201 201 201 201 201 201 201 201 | Saint Victore | Les champs du tableau suivis d'une<br>Les ignes affichées en rouge indiqu<br>Pour éditer le titre ou la nature d'un<br>Ajouter des documents Sé | astérisque (*) so john de l<br>regular ou pière<br>e pièce complén<br>lectionner des | Enregistrer Annuler  | la est possible |

<sup>6</sup> Une fois la nature du document renseignée, la pièce complémentaire n'est plus surlignée en rouge et est bien enregistrée.

| Prévisualisation du document                                                                                                    |               |                                                                                                    |                                                                                                    |                                                                                                    | * Champs requ      |
|----------------------------------------------------------------------------------------------------|---------------|----------------------------------------------------------------------------------------------------|----------------------------------------------------------------------------------------------------|----------------------------------------------------------------------------------------------------|--------------------|
| ⊕ Précédent ④ Suivant 1/3 = 🕂 150% • 🔍                                                                                                    |               | Informations comptables Facture                                                                                                    | Pièces complémentaires In                                                                                                    | nformations                                                                                             | champs requ        |
|                                                                                                    | <u> </u>      | Pièces complémentaires: *                                                                                                    |                                                                                                    |                                                                                                    |                    |
|                                                                                                    | =             | Nom                                                                                                    | Titre                                                                                                    | Nature du document *                                                                                    |                    |
|                                                                                                    |               | FACT_Facture_001.pdf                                                                                                    |                                                                                                    | Facture (FACT)                                                                                          | + 7                |
| S.M.T.L.                                                                                                    | - ( 6         | BL_Bon de livraison_001.odp                                                                                                    |                                                                                                    | Bon de livraison (BL)                                                                                   | <u>+</u> 🗟 🛛       |
| Aversue du Romarctin<br>13730 Saint Victoret         5           910 44 27 458 El U0 42 79 22 76         5           Scia congretal e 55:000<br>Arc 1247 59855-555 esti 187.1748 90 0006 - APF 461 A<br>TVA-TINACCRUINAV/TARLE FF 1378 217 697         5           Lead Lindefentitypes<br>Remain         LVXONNASE DE MANQUE - CLC<br>FXONNASE DE MANQUE - CLC         F           Remain         LVXONNASE DE MANQUE - CLC         F           Victor 1475 / 1056 / dlis fX00 00455 / 7440 / 174         F | Saint Victore | Les champs du tableau suivis d'une as<br>Les (gnes affichése en rougei indiquen<br>Pour éditer le titre ou la nature d'une p<br>Ajouter des documents Sélec | térisgue (*) sont obligatoires.<br>gu/un ou plusieurs champs obligat<br>ilèce complémentaire, veuillez Cliqu<br>tionner des documents en GED | toires n'ont pas été renseignés.<br>er directement sur la cellule concernée, si c<br>Documents suggérés | tela est possible. |

#### 1.1.3- Choisir un attesteur

1 Je me place dans l'onglet « Facture ».

U Cette tache n'est pas assignee

2) Je peux noter le numéro de la facture qui me permettra de la retrouver dans Pégase.

| Prévisualisation du document                                                                                                    |               |                                                                                                  |                                  | * Champs requis |
|----------------------------------------------------------------------------------------------------|---------------|--------------------------------------------------------------------------------------------------|----------------------------------|-----------------|
| ⊕ Précédent ④ Suivant 1/3 = ♣ 150% • Q.                                                                                                    |               | Informations comptables Facture Pièces                                                           | complémentaires Informations     | champsrequis    |
|                                                                                                    | E             | ▼ Facture 1<br>Numéro de facture *:                                                              | Date d'émission de la facture *: |                 |
| A year of a lower/fit           A year of a lower/fit           B year of a lower/fit           B year of a lower/fit | Saint Victore | 61239     2       Date de réception *:     Valeur numérisée: 23/11/2018       23/11/2018     III | 24111/2018                       |                 |

3 Je clique sur le bouton « Sélectionner ».

| Chantier n°:<br>Affaire suivie par :<br>N° Contrat - Marché :            | M.NOTEBAERT Gérard Terrasso                                                                                    | Montant TTC *:<br>Valeur numérisée: 1 069,1 |
|--------------------------------------------------------------------------|----------------------------------------------------------------------------------------------------|---------------------------------------------|
| Suivant Bon de Commande N°:<br>Corps d'état :<br>N° d'engagement de CP : | 281461 du 15/10/2018<br>Maçonnerie, gros œuvre, démolition MAC4<br>2018/285160                                 | 1069.1 ?                                    |
| Code Service :<br>Code Tiers :<br>Technicien :                           | 50602         Tél. 04 42 79 C           18012         SIRET 378 2           M.INDABURU         PCS AIX 90 B 63 | ▼ Service Fait                              |
| Lieu des travaux :                                                       | MAISON DIAMANTEE                                                                                               | Attesteur*:                                 |
| Libellé des travaux :                                                    | INTERVENTION POUR CARROTAGE ET CREATION D'UNE TRAPPE<br>CLIMATISATION CHAUFFAGE                                | Sélectionner 3                              |
| m                                                                        | · · · · · · · · · · · · · · · · · · ·                                                                          |                                             |
|                                                                          |                                                                                                    | ▼ Suspension                                |
|                                                                          |                                                                                                    | Phatut de la factures                       |

4 Je saisis le nom (ou les 3 premières lettres) de l'attesteur et je clique sur « Recherche ».

5 Je clique sur le « + » pour sélectionner l'attesteur. Il apparait désormais à droite. Je peux valider en cliquant sur « OK ».

| quer la prévisualisation<br>Prév                                                                                                    | visualisation du document                                            |                 | t Chames sequire                |
|----------------------------------------------------------------------------------------------------|----------------------------------------------------------------------|-----------------|---------------------------------|
| 💮 Précédent 🕘 Suivant 1                                                                                                    | / 3 🗕 🕂 150% •                                                       |                 | " Champs requis                 |
|                                                                                                    |                                                                      | Sélectionner    |                                 |
| S.M.T<br>S205 Saint Victoret<br>1270 Saint Victoret<br>12 O4 42 79 65 88 10 04 42 79 22 76                                                                                                    | .L.                                                                  | att Recherche 4 | le la facture *:<br>:23/11/2018 |
| LAS as copital de 151.0000<br>C.21X2.908635.Sener 378.2175.699.00016 - APF 461<br>VA.TNTRACOMMUNAUTABLE FR 71.378.217.699<br>mail : Infe@smtDip.com<br>seque : LYONNAISE DE BANQUE -<br>FR76 / 1009 / 6185 / 6500 / | - CIC<br>0245 / 7440 / 174                                           |                 | mérisée                         |
| ravaux réalisé :                                                                                                    | Du 15/10/2018 au 20/11/2018                                          | v               |                                 |
| l° Devis :<br>Chantier n°:<br>Iffaire suivie par :                                                                                                    | 640NG719<br>M.NOTEBAERT Gérard                                       |                 |                                 |
| l° Contrat - Marché :<br>iuivant Bon de Commande N°:<br>iarne d'état :                                                                                                    | 2015/6404<br>281461 du 15/10/2018<br>Maconnerio, gros guuro, dámolit | AT. 1069.1 ?    |                                 |

<sup>6</sup> Une fois l'attesteur sélectionné, je n'oublie pas de cliquer sur le bouton « Demander l'attestation ».

| Lieu de Leanar : MAISON DIAMANTEE<br>Lieu de Leanar : INTERVENTION POUR CARBOTAGE ET CREATION D'UNE TRAPPE<br>Libelé des Longur : CLIMATISATION CHAUPFAGE | Attesteur *:<br>Attesteur DE-SERFAIT (attesteur)<br>Selectionner                                                                                 |
|----------------------------------------------------------------------------------------------------|----------------------------------------------------------------------------------------------------|
|                                                                                                    | ▼ Suspension Statut de la facture: À vérifier                                                                                                    |
|                                                                                                    | Motif de la suspension:<br>Raison de la suspension:                                                                                              |
| 6                                                                                                    | O Demander l'attestation     O Refuser la facture     O Suspendre la facture     O Renvoyer pour réassignation     O Renvoyer pour réaffectation |

#### 1.1.4- Ajouter un commentaire

1 Je me place dans l'onglet « Informations ».

2) J'écris mon commentaire.

3 Le commentaire s'enregistrera à la prochaine action (ex : « Attester », « Demander l'attestation »).

| Triasquer la previsualisation<br>Pri                                                                       | évisualisation du document                                          |                                                   |                                                                                                    |                                                                          |                                                                     | - 22                                           |
|----------------------------------------------------------------------------------------------------|---------------------------------------------------------------------|---------------------------------------------------|----------------------------------------------------------------------------------------------------|--------------------------------------------------------------------------|---------------------------------------------------------------------|------------------------------------------------|
| Orécédent      Suivant                                                                                     | 1/3 <del>-</del> + 150% • 🔍                                         |                                                   | Informations comptables                                                                                                    | Facture Pièces complér                                                   | mentaires Informations                                              | * Champs requis                                |
|                                                                                                    |                                                                     |                                                   | Collectivité                                                                                                    |                                                                          |                                                                     |                                                |
| S.M                                                                                                    | F.L.<br>=- ccc<br>-/ 0245 / 7440 / 174                              | Saint Victore                                     | Acronyme de la collectivité<br>Nom de la collectivité: Vill<br>Groupe comptable: MARS<br>Informations<br>Commentaires: Aucune di | : MARS<br>de Marseille<br>DGAVE-DTBN_CO<br>scussion n'est actuellement ( | Acronyme de la direction:<br>Nom de la direction:<br>BATIMENTS NORD | tion: DGAVE-DTBN<br>DIRECTION TERRITORIALE DES |
| Travaux réalisé :<br>Date de validations                                                                   | Du 15/10/2018 au 20/11/2018                                         |                                                   |                                                                                                    |                                                                          |                                                                     |                                                |
| Nº Devis :<br>Chantier nº:<br>Affaire suivie par :<br>Nº Contrat - Marché :<br>Suivant Bon de Commande Nº; | 640NG719<br>M.NOTEBAERT Gérard<br>2015/6404<br>281461 du 15/10/2018 | Sociéte<br>Terrasso                               |                                                                                                    |                                                                          |                                                                     |                                                |
| Corps d'état :<br>N° d'engagement de CP :                                                                  | Maçonnerie, gros œuvre, démolition MAC4<br>2018/285160              | 13730 S                                           | Commentaire:                                                                                                    |                                                                          |                                                                     | ?                                              |
| Code Service :<br>Code Tiers :<br>Technicien :                                                             | 50602<br>18012<br>M.INDABURU                                        | Tel. 04 42 79 6<br>SIRET 378 2<br>RCS AIX 90 B 63 |                                                                                                    | 2                                                                        | )                                                                   |                                                |
| Lieu des travaux :                                                                                         | MAISON DIAMANTEE<br>INTERVENTION POUR CARROTAGE ET CREA             | TION D'UNE TRAPPE                                 |                                                                                                    |                                                                          | •                                                                   |                                                |

## 1.1.5- Refuser une facture

- 1 Je clique sur « Refuser une facture ».
- 2 Dans le « Tableau de pilotage », la facture passe au statut « À refuser ».
- 3 Pour refuser la facture, je clique sur le « stylo ».

| M<br>R                                                                                                    |                |                                |           |                 |                |                                        |                     |          |                     |  |
|----------------------------------------------------------------------------------------------------|----------------|--------------------------------|-----------|-----------------|----------------|----------------------------------------|---------------------|----------|---------------------|--|
| • Demander l'attestation         • Refuser la facture         • Suspendre la facture         • Renvoyer pour réassignation         • Renvoyer pour réaffectation         • 1         • I         • I         • I |                |                                |           |                 |                |                                        |                     |          |                     |  |
| Processus : Service fait                                                                                                    | ches actives 💌 |                                |           |                 |                |                                        |                     |          |                     |  |
| Statut : X refuser Code tiers : X Toutes les v                                                                                                    | aleurs         | Nom tiers : Xoutes les valeurs |           | Direction : Tou | tes les valeur | s • Assigné à : Toutes les valeurs     | •                   |          |                     |  |
| Exporter le tableau                                                                                                    |                |                                |           |                 |                |                                        | 1 - 1 sur           | 1 << < 1 | > >>                |  |
| Identification facture                                                                                                    | Montant TTC D  | ate de réception de la facture | Statut    | Direction       | Code tiers     | Nom tiers                              | Assigné à           | Actions  |                     |  |
| SECURITE HUMAINE PRESTATION RECCURENTE SITE PM VALLIER<br>FACT_30495_14760_M2016-80325-01_001.pdf<br>(Eng: 2018-00-0274654 / Fact: 30495)                                                                        | 176.74 2       | 5 Octobre 2018                 | À refuser | DGAVE-DTBN      | 4760           | UNION DES GROUPEMENTS D ACHATS PUBLICS | Comptable E-SERFAIT | 20       | 8                   |  |
|                                                                                                    |                |                                |           |                 |                |                                        | 1 - 1 sur           | 1 << < 1 | > >> <mark>3</mark> |  |

- 4 Je choisis un motif de refus.
- 5 Je dois décrire le motif du refus dans « Commentaire\* ».
- 6 Pour finir, je clique sur le bouton « Valider le refus ».

| V° Marché 20<br>Direction Territoriale D'<br>Service 50 | )14-32994<br>TNL<br>1604 | ntenant la facture et son courrier de refus se trouvera dans le dossier 'Factures |                                                                                                    |                                                                                                    |                                                                                                    |             |
|---------------------------------------------------------|--------------------------|-----------------------------------------------------------------------------------|----------------------------------------------------------------------------------------------------|----------------------------------------------------------------------------------------------------|----------------------------------------------------------------------------------------------------|-------------|
| iférence Désigr                                         | nation                   | Qté Unit                                                                          | Commentaire: *                                                                                                    |                                                                                                    |                                                                                                    |             |
|                                                         |                          |                                                                                   | Pièces complémentaires: *                                                                                                    |                                                                                                    |                                                                                                    |             |
|                                                         |                          |                                                                                   | Nom                                                                                                    | Titre                                                                                                    | Nature du document *                                                                                 | _           |
|                                                         |                          |                                                                                   | FACT_30495_T4760_M2016-80325-<br>01_001.pdf                                                                                                    | F01318070628                                                                                                    | Facture (FACT)                                                                                       | <u>+</u> [  |
|                                                         |                          |                                                                                   | AEI_T4760_M2016-80325-01_001.p<br>df                                                                                                    |                                                                                                    | Attestation d'exclusivité<br>(informatique) (AEI)                                                    | <u>+</u> [- |
|                                                         |                          |                                                                                   | BDEC_T4760_M2016-80325-01_001<br>.PDF                                                                                                    |                                                                                                    | Bordereau déclaratif<br>(BDEC)                                                                       |             |
|                                                         |                          |                                                                                   | BPU_T4760_M2016-80325-01_001.<br>pdf                                                                                                    |                                                                                                    | Bordereau de prix unitaire<br>(BPU)                                                                  | <u>+</u> [- |
|                                                         |                          |                                                                                   | PJCPP_T4760_M2016-80325-01_001<br>.PDF                                                                                                    | Scanned Document                                                                                                    | Pièce jointe provenant de<br>CPP (PJCPP)                                                             | <u>+</u> [  |
|                                                         |                          |                                                                                   | RPX_T4760_M2016-80325-01_001.p<br>df                                                                                                    |                                                                                                    | Révision des prix (RPX)                                                                              | ± 12        |
|                                                         |                          |                                                                                   | Les champs du tableau suivis d'une asté<br>Les lignes affichées en rouge indiquent q<br>Pour éditer le titre ou la nature d'une piè<br>Ajouter des documents Sélecti | risque (*) sont obligatoires.<br>µ'un ou plusieurs champs obligatoi<br>ice complémentaire, veuillez cliquer<br>onner des documents en GED | res n'ont pas été renseignés.<br>directement sur la cellule concernée, si cela<br>Documents suggérés | est possil  |

/!\ **ATTENTION** refuser la facture dans e-Serfait ne rejette pas la facture comptablement. Pour refuser une facture comptablement, il faut la rejeter dans **PEGASE** (<u>Cf. 2.2.2</u>).

#### 1.1.6- Suspendre une facture

Je peux suspendre une facture lorsque le service dont fait l'objet la facture n'a pas encore été réalisé.

| Raison de la s | uspension: |  |  |  |
|----------------|------------|--|--|--|
|                |            |  |  |  |
|                |            |  |  |  |
|                |            |  |  |  |
| -              |            |  |  |  |

Le bouton « Suspendre une facture » change le statut de la facture à « En attente ».

| Exporter le tableau                                                       | 1-2 sur 2 << < 1 > >> |                                 |            |            |            |           |                    |               |
|---------------------------------------------------------------------------|-----------------------|---------------------------------|------------|------------|------------|-----------|--------------------|---------------|
| Identification facture                                                    | Montant TTC           | Date de réception de la facture | Statut     | Direction  | Code tiers | Nom tiers | Assigné à          | Actions       |
| Facture<br>FAC07380622600020F01318070559-20180807111612.PDF_1534771255855 | 336.0                 | 02 Novembre 2018                | En attente | DGAVE-DTBN |            |           | MARS DGAVE-DTBN CO | ≠∎ જ          |
| Facture<br>FAC33364386400031180385.PDF_1543487669040                      | 631.85                | 23 Novembre 2018                | En attente | DGAVE-DTBN |            |           | MARS DGAVE-DTBN CO | / <b>E</b> 10 |
|                                                                           |                       |                                 |            |            |            |           | 1 - 2 sur 2        | «< 1 > »>     |

/!\ ATTENTION suspendre une facture dans e-Serfait ne suspend pas les délais de paiement. Pour suspendre le délai de paiement d'une facture, il faut le faire sur Pégase. (<u>Cf. 2.2.3</u>)

## 1.1.7- Renvoyer pour réaffectation

| Raison de la | suspension: |                 |                   |                  |                 |
|--------------|-------------|-----------------|-------------------|------------------|-----------------|
|              |             |                 |                   |                  |                 |
|              |             |                 |                   |                  |                 |
|              |             | Pofuror la fact | oendre la facture | (+) Renvover nou | r réassignation |

Le bouton « Renvoyer pour réaffectation » me permet de renvoyer une facture à la Direction de la Comptabilité (ou SCBC) lorsque celle-ci ne n'est pas adressée à mon service/mairie. Ce sont les équipes de la Direction de la Comptabilité qui réaffecteront la facture au bon service.

/!\ ATTENTION ne pas confondre « Renvoyer pour réassignation » et « Renvoyer pour réaffectation ». Le bouton « Renvoyer pour réassignation » permet de « réassigner » une facture à son propre service. Dans le contexte de la Ville de Marseille, ce bouton est inutile.

## 1.1.8- S'attribuer une facture

| e tait Prive                                          | Tableau de bord du site Tableau de pilotage Espace do               |
|-------------------------------------------------------|---------------------------------------------------------------------|
| ier la tâche: Vérification                            | Stattribuer                                                         |
| tâche n'est pas assignée.                             |                                                                     |
| · la prévisualisation<br>Prévisualisation du document |                                                                     |
| Précédent ⊕ Suivant 1/3 = + 150% • Q                  | Informations comptables Facture Pièces complémentaires Informations |

Le bouton « S'attribuer » permet de s'assigner une facture. Ainsi, **j'empêche** tout autre utilisateur de pouvoir interagir sur la facture.

# **1.2-** L'attestation et la date de service fait *1.2.1- Attester une facture*

1 Je me place dans l'onglet « Tableau de pilotage » pour faire apparaître la liste de facture en

cours.

2 Étant Attesteur, la facture m'a été assignée, personnellement, je peux donc filtrer sur « Mes tâches ».

Je peux également choisir les factures ayant le statut « À attester ».

A Pour attester une facture, je clique sur le « stylo ».

| Service fait Privé                                                                                                    |                   |                                 |            |             | Tableau de bord du site Tableau de pilotage | Espace documentaire Wiki             | Membres du site       |            |
|----------------------------------------------------------------------------------------------------|-------------------|---------------------------------|------------|-------------|---------------------------------------------|--------------------------------------|-----------------------|------------|
| Filtres du tableau de pilotage<br>Processus : Service fait v   Tâches : M                                                          | is tâches 2       |                                 |            |             |                                             | 1                                    |                       |            |
| Statut : A attester 3 Code tiers : x                                                                                               | outes les valeurs | Nom tiers : Toutes les v        | aleurs     | Direction : | Toutes les vale                             | vurs • Assigné à :                   | Ŧ                     |            |
| Exporter le tableau                                                                                                    |                   |                                 |            |             |                                             |                                      | 1 - 3 sur 3           | << < 1 > > |
| ntification facture                                                                                                    | Montant TTC       | Date de réception de la facture | Statut     | Direction   | Code tiers                                  | Nom tiers                            | Assigné à             | Actions    |
| 17 AU 18/09/18 A SAINT-OUEN - FRAIS DE MISSION<br>ACT_30580_T62351_E2018-00-0278792_001.pdf<br>Eng: 2018-00-0278792 / Fact: 30580) | 34.8              | 06 Août 2018                    | À attester | DGAFMG-DC   | 62351                                       | MIQUEL DAVID                         | Attesteur D'E-SERFAIT |            |
| JEU DE BOULES LE CLO TRAVAUX DE MENUISERIE<br>ACT_61251_T19394_M2016-05692-01_001.pdf<br>Eng: 2018-00-0126417 / Fact: 61251)       | 4002.68           | 23 Novembre 2018                | À attester | DGAVE-DTBN  | 19394                                       | SPT MARITIME ET INDUSTRIEL           | Attesteur D'E-SERFAIT |            |
| MAISON DIAMANTEE TX DE CHAUFFAGE<br>ACT_61239_T18012_M2015-06404-01_001.pdf<br>Eng: 2018-00-0285160 / Fact: 61239)                 | 1069.1            | 23 Novembre 2018                | À attester | DGAVE-DTBN  | 18012                                       | STE MACONNERIE TERRASSEMENT LOCATION | Attesteur D'E-SERFAIT |            |

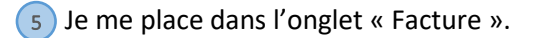

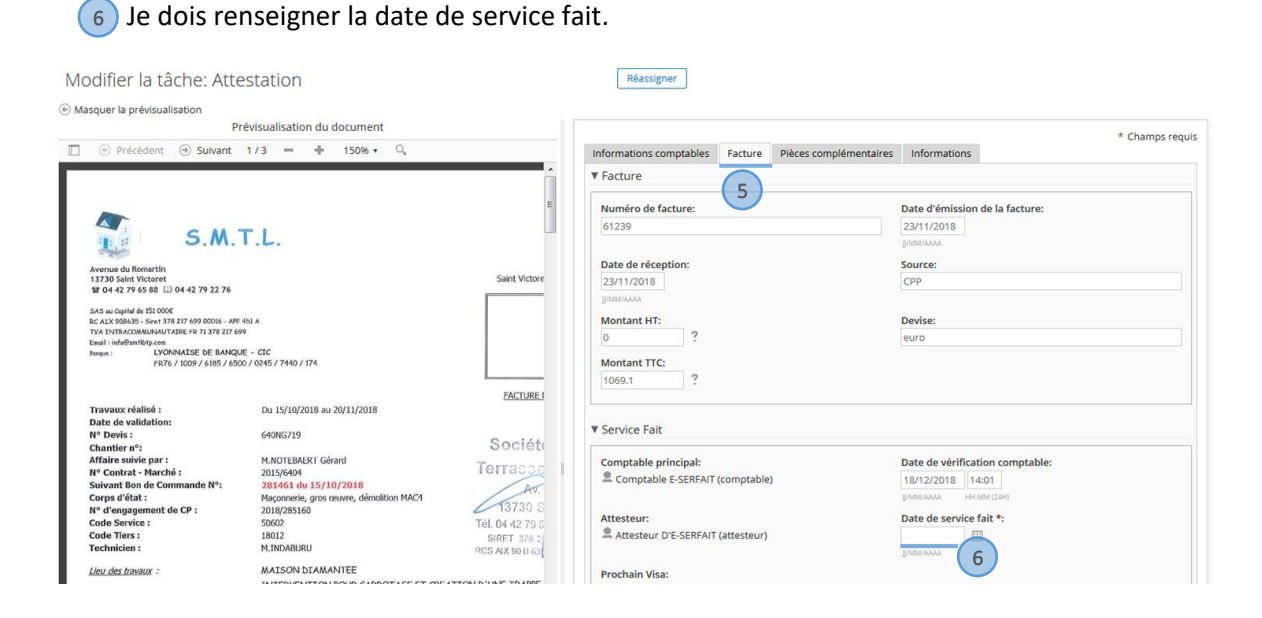

7 Je clique sur le bouton « Attester ». Ou alors je peux envoyer cette facture à viser à un collègue ou à un supérieur (pour en savoir plus rendez-vous dans le paragraphe suivant).

| Motif de la susp | ension:  |  |  |  |
|------------------|----------|--|--|--|
|                  |          |  |  |  |
| Raison de la su  | pension: |  |  |  |
|                  |          |  |  |  |
|                  |          |  |  |  |
|                  |          |  |  |  |

#### 1.2.2- Demander un visa

Je me place dans l'onglet « Facture ».

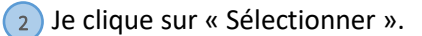

| Chantier n°:<br>Affaire suivie par :<br>N° Contrat - Marché :<br>Suivant Bon de Commande N°:<br>Corps d'état : | M.NOTEBAERT Gérard<br>2015/6404<br>281461 du 15/10/2018<br>Maçonnerie, gros ceuvre, démolition MAC4 | Sociéte<br>Terrasse I                                        | Comptable principal:                | Date de vérification comptable:<br>18/12/2018 14:01<br>pmm/www Henmi Gen |  |
|----------------------------------------------------------------------------------------------------|----------------------------------------------------------------------------------------------------|--------------------------------------------------------------|-------------------------------------|--------------------------------------------------------------------------|--|
| N° d'engagement de CP :<br>Code Service :<br>Code Tiers :<br>Technicien :                                      | 2018/285160<br>50602<br>18012<br>M.INDABURU                                                         | 13730 S<br>Tél. 04 42 79 6<br>SIRET 378 2<br>RCS AIX 90 B 63 | Attesteur:                          | Date de service fait *:                                                  |  |
| Libellé des travaux :<br>Libellé des travaux :<br><                                                            | MAISON DIAMANTEE<br>INTERVENTION POUR CARROTAGE ET CREATI<br>CLIMATISATION CHAUFFAGE                | ON D'UNE TRAPPE                                              | Prochain Visa:<br>Sélectionner      |                                                                          |  |
|                                                                                                    |                                                                                                    |                                                              | ▼ Suspension                        |                                                                          |  |
|                                                                                                    |                                                                                                    |                                                              | Statut de la facture:<br>À attester |                                                                          |  |
|                                                                                                    |                                                                                                    |                                                              | Motif de la suspension:             |                                                                          |  |

3 Je saisis le nom (ou les 3 premières lettres du nom) du viseur et je clique sur « Recherche ».

4 Je clique sur le « + » pour sélectionner le viseur. Il apparait désormais à droite. Je peux valider en cliquant sur « OK ».

| S.M.T                                                                                                    | T.L.                                                                                                    | Ditage control of the second second s |                                         |
|----------------------------------------------------------------------------------------------------|----------------------------------------------------------------------------------------------------|----------------------------------------------------------------------------------------------------|-----------------------------------------|
| tin<br>ret<br>04 42 79 22 76                                                                                             |                                                                                                    | Sélectionner                                                                                                    |                                         |
| 0006<br>1378 217 699 00016 - APE 41<br>AUTAIRE FR 71 378 217 699<br>em<br>YONNATSE DE BANQUE<br>R76 / 1009 / 6185 / 6500 | - CIC<br>/ 0245 / 7440 / 174                                                                                                    | Viseur E-SERFAIT (viseur)                                                                                                    |                                         |
| :<br>on:<br>rché :<br>Commande N°:<br>nt de CP :                                                                         | Du 15/10/2018 au 20/11/2018<br>640NG719<br>M.NOTEBAERT Gérard<br>2015/6404<br>2018/285160<br>2018/285160<br>50602<br>18012<br>M.INDABURU |                                                                                                    | on comptable:<br>01<br>M rano<br>iit *: |
| :                                                                                                    | MAISON DIAMANTEE                                                                                                    | OK Annuler                                                                                                    |                                         |

5 Pour finir, je n'oublie pas de cliquer sur « Demander un visa ».

| À attester           | v                     |                  |                                        |     |
|----------------------|-----------------------|------------------|----------------------------------------|-----|
| Motif de la suspensi | n:                    |                  |                                        |     |
| Raison de la suspen: | ion:                  |                  |                                        |     |
|                      |                       |                  |                                        |     |
|                      | Renvover pour vérific | ation 🔿 Attester | <ul> <li>Suspendre la facti</li> </ul> | Ire |
| -                    |                       |                  | 0 304000000                            |     |

La facture va être alors destinée au viseur, et vous ne pourrez plus la modifier jusqu'à ce que celui-ci l'ait visée.

#### 1.3 - La liquidation 1.3.1- Liquider une facture

1 Je me place dans l'onglet « Tableau de pilotage » pour faire apparaître la liste des factures en cours.

2) Je fais attention à ne pas filtrer sur « Mes tâches » mais bien sur « Toutes les tâches actives ».

3 Je peux également choisir les factures ayant le statut « À liquider ».

4 Pour liquider une facture, je clique sur le « stylo ».

| Service fait Privé                                                                                                    |                                                                                                    |                                 |            |            | т          | ableau de bord du site | Tableau de pilotage | Espace documentaire | Wiki      | Membres du site | 9  |
|----------------------------------------------------------------------------------------------------|----------------------------------------------------------------------------------------------------|---------------------------------|------------|------------|------------|------------------------|---------------------|---------------------|-----------|-----------------|----|
| V Filtres du tableau de pilotage     1         Processus: Service fait     v         Tâches: Toutes les tâches actives     v                                                                                                    |                                                                                                    |                                 |            |            |            |                        |                     |                     |           |                 |    |
| Statut : Statut : Sta | Statut: Aliquider 3   Code tiers: Toutes les valeurs   Nom tiers: Toutes les valeurs   Direction: Toutes les valeurs   Assigné à : Toutes les valeurs |                                 |            |            |            |                        |                     |                     |           |                 |    |
| Exporter le tableau                                                                                                    |                                                                                                    |                                 |            |            |            |                        |                     |                     |           |                 |    |
| Identification facture                                                                                                    | Montant TTC                                                                                                    | Date de réception de la facture | Statut     | Direction  | Code tiers | Nom tiers              |                     | Assigné à           |           | Actions         |    |
| 15-MAT GRANIERE-REMISE EN ETAT FX PLAFOND SUITE INFILTRATION<br>FACT_45243_T1452_M2015-03994-01_002.PDF<br>(Eng: 2018-00-0278523 / Fact: 45243)                                                                                                    | 353.0                                                                                                    | 09 Octobre 2018                 | À liquider | DGAVE-DTBN | 1452       | RENOVATION PEINTUR     | E                   | MARS DGAVE-DTE      | BN CO     |                 | 4  |
| MATERNELLES 9/10/11/12 EME MAINTENANCE ALARMES INCENDIE<br>FACT_61210_T5279_M2017-10020-02_001.pdf<br>(Eng: 2018-00-0267472 / Fact: 61210)                                                                                                    | 322.13                                                                                                    | 23 Novembre 2018                | À liquider | DGAVE-DTBS | 5279       | SAS CONJONCTURE        |                     | MARS DGAVE-DTE      | BS CO     |                 |    |
| 2 E MAISON DIAMANTEE TX DE CHAUFFAGE<br>FACT_61239_T18012_M2015-06404-01_001.pdf<br>(Eng: 2018-00-0285160 / Fact: 61239)                                                                                                    | 1069.1                                                                                                    | 23 Novembre 2018                | À liquider | DGAVE-DTBN | 18012      | STE MACONNERIE TER     | RASSEMENT LOCATIO   | MARS DGAVE-DTE      | BN CO     |                 |    |
|                                                                                                    |                                                                                                    |                                 |            |            |            |                        |                     | 1                   | - 3 sur 3 | << < 1 >        | >> |

- 5 Je me place dans l'onglet « Facture ».
- 6 Je peux vérifier la date de service fait qui a été renseignée par l'attesteur.
- 7 Je clique sur « Liquider ».

|                                                                                                    |                                                                                                    |                                                                                      |                                                                                                    | * Champs requi                                                                                                    |
|----------------------------------------------------------------------------------------------------|----------------------------------------------------------------------------------------------------|--------------------------------------------------------------------------------------|----------------------------------------------------------------------------------------------------|----------------------------------------------------------------------------------------------------|
| 💮 Précédent 🎯 Suivant                                                                                                    | 1/3 = 🕂 150% • 🔍                                                                                                    |                                                                                      | Informations comptables Facture Informations                                                                                                    |                                                                                                    |
| S.M. 1      S.M. 1      S | БЛА<br>= сас<br>7 (2016 / 7440 / 174                                                                                                    | Saint Victore                                                                        | Facture     Facture     S      Muméro de facture:     61239     Date de réception:     23/11/2018     gm20000     Montant HT:     0     ?     Montant HT:     10691     2 | Date d'émission de la facture:<br>23/11/2018<br>pmmmude<br>Source:<br>CPP<br>Devise:<br>euro                                   |
| Travaux réalisé :<br>Date de validation:<br>N° Deris :<br>Chantier n°:<br>Affaire suivie par :<br>N° contrat - Marché :<br>Suivant Bon de Commande N°:<br>Corps d'Ata:<br>N° d'engagement de CP :<br>Code Service :<br>Code Service :                                                                                                    | Du 15/10/2018 au 20/11/2018<br>640/67/19<br>M.NOTEBAERT Gérard<br>2015/6404<br>2016/6404<br>2016/2018<br>Majconetic, grossoure, démoition MACA<br>2018/2016<br>55602<br>18012<br>M.INDABIRU | FACTUREJ<br>Sociéti<br>Terrasse<br>Avr.<br>13730 S<br>Tél. 04 42 79 c<br>SIRET 378 2 | v Service Fait     Comptable principal:                                                                                                    | Date de vérification comptable:<br>18/12/2018 14:01<br>gamaza-<br>menan Zero<br>Attesteur:<br>Attesteur D'E-SERFAT (attesteur) |
| <u>Lieu des travaux</u> :<br>Libellé des travaux :                                                                                                    | MAISON DIAMANTEE<br>INTERVENTION POUR CARROTAGE ET CREA<br>CLIMATISATION CHAUFFAGE                                                                                                    | TION D'UNE TRAPPE                                                                    | Date d'attestation:           19/12/2018         10:32                                                                                                    | Prochain Visa:<br>Sélectionner                                                                                                 |
|                                                                                                    |                                                                                                    | ,                                                                                    | Numéro de mandat *:<br>6129        6129       ③ Liquider       ③ Refuser la facture       ④ Déclarer       7                                                              | une erreur ) ③ Demander un visa                                                                                                |

| 2018-00-0274 | 778 | 15-MAT GRANIERE-REMISE EN ETAT FX PLAFOND SUIT | 'E INF |
|--------------|-----|------------------------------------------------|--------|
|              |     |                                                |        |
|              |     |                                                |        |

Le bouton « Déclarer une erreur » permet de changer le numéro d'engagement lorsque la facture est au statut « À liquider ». S'il est actionné, le statut de la facture passe à « Changement Engagement » et c'est la Direction de la Comptabilité qui a la main pour saisir un nouveau numéro d'engagement. Si je le connais, il peut donc s'avérer utile de noter le n° engagement en commentaire avant de cliquer sur « Déclarer une erreur ».

## 1.3.3- Le bordereau dans e-Serfait

Le bordereau de service fait se génère automatiquement lorsque le comptable clique sur le bouton « Liquider » dans e-Serfait.

Le bordereau est un document PDF qu'il faut obligatoirement joindre à la facture dans Pégase (Cf. la partie 2.1).

Si je désire visualiser le bordereau dans e-Serfait, je peux procéder de la manière suivante :

Je saisis le numéro de la facture (numéro Pégase) afin de retrouver le bordereau associé.
 Je vois s'afficher les documents associés à ma facture. Je choisis le Bordereau (« Bordereau-FACT... »).

| Entrepôt VDM Sites • Mes fichiers Tâches •         |               |                                 |            |                | Oliver Pl  | ERRET • 🤉 53928                                                                                                    | 🛞 Rec                                                                                                    | herche avancée.  |
|----------------------------------------------------|---------------|---------------------------------|------------|----------------|------------|----------------------------------------------------------------------------------------------------|----------------------------------------------------------------------------------------------------|------------------|
| Serfait Prive                                      |               |                                 |            | Tableau de bor | d du site  | Documents Bordereau-FACT_53928_T3039 E-Serfeit   Sectem   July a up m                                                                                                    | 7_E2018-00-0280996_001.pdf                                                                                              |                  |
| du tableau de pilotage sus : Service fait          | hes actives 👻 | Nom tiers : XToutes les valeu   | 15         | Direction :    | Toutes les | FACT_53928_T30397_E2018-00     E-Serfait   nroge   il y a un moi     DEMAT_Suivi_Mettes     Dematerialisation des factures     heures   29 Ko     SUIVI ESERFAIT 09-11-2018 13h     Dematerialisation des factures       68 Ko | 0280996_001.pdf<br>s environ   108 Ko<br>et service fait   jemailliot-exte<br>uds<br>et service fait   ccousin   il y a | rrne   il y a 18 |
| on facture                                         | Montant TTC   | Date de réception de la facture | Statut     | Direction      | Code tiers | Nom tiers                                                                                                    | Assigné à                                                                                                    | Actions          |
| 103104250003332250755.PDF_1542459610989            | 193.98        | 17 Novembre 2018                | À vérifier | MA-MA1314      | 35538      | LA PLATEFORME DU BATIMENT                                                                                                    | MARS MA-MA1314 CO                                                                                                    |                  |
| TIVOLI-MAINTENANCE 2MONTE CHARGES<br>sture_001.pdf | 180.0         | 19 Novembre 2018                | À vérifier | DGAVE-DTBN     | 5563       | KONE                                                                                                    | MARS DGAVE-DTBN CO                                                                                                    |                  |

Le bordereau détaille tous les éléments de la facture ainsi que l'historique des actions réalisées.

| Modifie | é par System le Jeu 15 Nov 2018 14:44:21   🔺 Favori   📹 Aimer      | 0 < Partager                                                              | 🛓 Télécharger                                                          |
|---------|--------------------------------------------------------------------|---------------------------------------------------------------------------|------------------------------------------------------------------------|
|         | Précédent      Suivant      1 / 2      +                           | 125% Maximiser 🛓 Télécharger 🔗 🔍                                          | ▼ Actions sur le document                                              |
|         |                                                                    |                                                                           | ↓                                                                      |
|         | Bordereau de service fait                                          |                                                                           | Stransformer un workflow                                               |
|         | bordereau de service fait                                          |                                                                           | Dréer un raccourci vers                                                |
|         | Détails                                                            |                                                                           | ▼ Tags                                                                 |
|         | Numéro d'engagement : 2018-00-0280996<br>Date d'effet :            | Objet : FO/PAVILLON ET BAUDRIER<br>CUIR NOIR(SCE MUNICIPAUX) GEMO<br>0712 | (Aucun)                                                                |
|         |                                                                    |                                                                           | ▼ Partager                                                             |
|         | Hors Marché : Oui<br>Numéro du marché : HORS MARCHE                | Renouvelable : Non<br>Libellé :                                           | Copier ce lien pour partager la page actuelle                          |
|         | Date de notification :<br>Montant minimum :<br>Type de procédure : | Date de fin :<br>Montant maximum :                                        | https://ged.e-mrs.fr/ged/page/site/e-serfait/document-details?nodeRef* |
|         | Code tiers : 30397<br>Nom : COM IN                                 | Libellé - Sté Responsabilité Limitée                                      | ▼ Propriétés                                                           |
|         | Statut juridique : MORAL<br>Siret : 42081722300027                 | Adresse : 31 33 BOULEVARD ROUGIER<br>13004-MARSEILLE                      | Nom: Bordereau-FACT_53928_T30397_E2018-00-0280996_001.pdf              |
|         | Numéro du bon de commande : 2018-00-0277396                        | Objet - FO/PAVILLON ET BALIDRIER                                          | Type MIME: Adobe PDF Taille: 6 Ko<br>Document                          |
|         | CUIR NOR/SCE MUNICIPALIX) GEMO 0712                                | ooja . Toravillon et baobalea                                             | •                                                                      |

## 2- PEGASE 2.1- L'enregistrement et le rattachement de pièces jointes

1 Je renseigne mon numéro de facture puis je vérifie l'enregistrement des informations en provenance de e-Serfait, à savoir la zone « Visa / Suivi du service fait ».

2 Je peux toujours modifier la date de service fait si elle est erronée. Dans ce cas, je m'assure d'ajouter **une pièce justificative** en pièce jointe. La date de service fait inscrite sur e-Serfait sera de toute façon archivée dans le bordereau.

3 Je rattache une pièce jointe en cliquant sur le bouton

| lentification de la facture                           |                                                            |
|-------------------------------------------------------|------------------------------------------------------------|
| Exercice 2018 Numéro 45243 👋 💋                        | Situation de la facture 🛛 Liquidée 🚽 🗖 Anomalie à vérifier |
| Service destinataire 00 50602 III DGAVE-DTBI          | N                                                          |
| Mouven                                                | nents référents                                            |
| Engagement d'AP                                       |                                                            |
| Exercice/Engag. de CP 2018 278523 1 Q                 | 15-MAT GRANIERE-REMISE EN ETAT FX PLAFOND SUITE INF        |
| Exercice/Service réalisé                              |                                                            |
| Exercice/Bon de commande                              |                                                            |
| Exercice/Mvt réception                                |                                                            |
| Année/Numéro du marché 2015 3994 1 🔍 🗖                | N° du décompte                                             |
|                                                       | Dates                                                      |
| Date de la facture 01/10/2018 Réception M.O.          | Réception Coll. 09/10/2018 Limite de paiement 08/11/2018   |
| Date de saisie 09/10/2018 Date de contrôle 10/10/2018 | Date de liquidation 10/10/2018 Délai de suspension         |
| Visa / Suivi du service fait                          | Rejet / Suspension CPP                                     |
| Resp. Administratif cdhh                              | Rejetée Non 🗹 Date                                         |
| Resp. Technique flo                                   | Motif                                                      |
| Date service fait 03/10/2018 Réception par chh2       |                                                            |
| Etat de Visa 🛛 🚽                                      |                                                            |
| Date de demande Date de Visa 10/10/2018               | Suspendue Non 🖌 Date 🛛 🛛 au                                |
| /alideur Attesteur E-SERFAIT                          | Motif                                                      |
|                                                       |                                                            |
| Service fait mis à jour par E-SERFAIT : 20181003      |                                                            |
|                                                       | Tiers                                                      |
| Référence GP0510C                                     | Origine facture Chorus                                     |
| N° de Tiers 1452 🔍 RENOVATION PEINTURE                |                                                            |
| Domiciliation 2 30077 04821                           | 10088400200 72                                             |
| Notre code client chez le tiers                       | Identification CPP FR1 31835761300021                      |
| 1                                                     | vlontant                                                   |
| Objet de la facture 15-MAT GRANIERE-REMISE EN ETAT F  |                                                            |
| Montant à payer 353.00                                | Règlement urgent Non 🔽                                     |
| Libellé A1 - Facture à payer                          |                                                            |

4 Une fenêtre d'ajout de pièce jointe s'ouvre, je choisis en bas « Ajouter ».

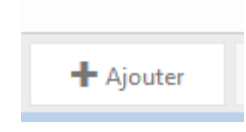

5 Je renseigne la catégorie de Pièces Jointes parmi « PJ DE FACTURE » et « PJ NON TRANSMISE TG ».

6 Je clique ensuite sur « Ajouter » :

| Détail - Création    | n                   |          |            |
|----------------------|---------------------|----------|------------|
| Famille de catégorie | Non classées        | ~        | Métadonnée |
| Catégorie 5          | Veuillez choisin    | <b>~</b> |            |
| Support              | PJ DE FACTURE       |          | Ajouter    |
| Identifiant Interne  | PJ NON TRANSMISE TG |          |            |
| Identifiant Unique   |                     |          | 6          |
| Nom de la pièce      |                     |          | -          |
| Description          |                     |          |            |
| Pièce scellée        |                     |          |            |

Je peux ajouter des pièces jointes de 2 manières différentes :

#### - Soit en passant par la GED :

1 Si la pièce jointe a déjà été déposée dans e-Serfait, je choisis « Depuis l'espace d'archivage » et je recherche grâce au numéro de facture :

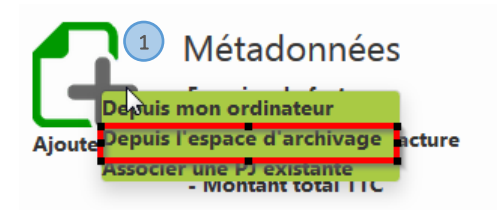

- 2) Dans la première liste déroulante, je choisis « numéro de facture ».
- 3 Dans la deuxième liste déroulante, je choisis « Egal ».
- 4 Dans la zone de texte à coté je rentre le numéro de la facture.
- 5 Ensuite je clique sur l'icône verte afin de rattacher le document à la facture sur PEGASE.

|   | Rec | herche en Ged                                    |        | >         | ¢ |
|---|-----|--------------------------------------------------|--------|-----------|---|
|   | - N | lumero de factu 💌 Egal 💽 30491                   | -      | Þ         |   |
|   | Re  | echercher 2 3 4                                  |        |           |   |
|   |     | Fichier                                          | Taille | Extension |   |
|   | ÷Ðr | FACT_Facture_001                                 | 0      | .pdf      |   |
|   | -Ði | PJ01FAC07380622600020F01318070597-20180807110024 | 0      | .PDF      |   |
| 5 | -01 | BPRI_Bordereau de prix_001                       | 0      | .PDF      |   |
|   |     |                                                  |        |           |   |

#### - Soit directement depuis mon ordinateur :

6 Je choisis « Depuis mon ordinateur ».

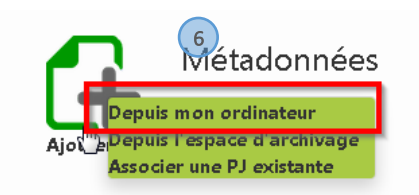

Ensuite je choisis une pièce jointe dans mon ordinateur, comme pour ajouter une pièce jointe à un mail par exemple.

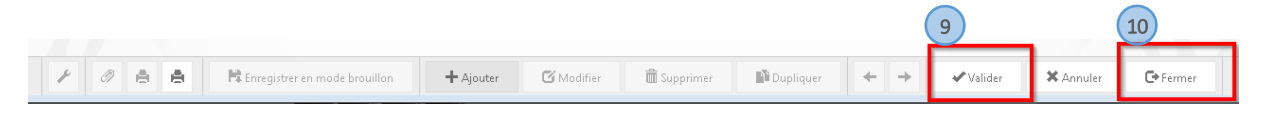

- 9 Je clique sur « Valider » pour rajouter la Pièce Jointe.
- 10) Si j'ai d'autres pièces jointes, je recommence le processus ou je clique sur fermer.

#### 2.2- Le contrôle, le rejet et la suspension

#### 2.2.1- Le contrôle

Si la facture enregistrée présente des anomalies, alors le bouton « Contrôle » est absent.

Pour contrôler ma facture, je dois lever les anomalies, ainsi :

- 1 J'accède aux anomalies en cliquant sur le bouton 🕕.
- 2) Je modifie la facture pour corriger les anomalies.

| 🛐 Ajouter 🖉 Modifier 🤇 Retour 🗄 | Dupliquer                           |                                     |  |
|---------------------------------|-------------------------------------|-------------------------------------|--|
| Identification de la facture    | 1                                   |                                     |  |
| Exercice 2018 Numéro 53         | 920 🌒 🛞 🔟 🕜 Situation de la facture | Enregistrée 🚽 🗹 Anomalie à vérifier |  |
| Service destinataire 00 50      | 502 III DGAVE-DTBS                  |                                     |  |
|                                 | Mouvements référents                |                                     |  |

# Anomalies de la facture 53920 (2018)

| Choix colonnes      | 🗄 Ordre colonnes 🖸 🗎 隆 🔰 🚨                                                                                                    |
|---------------------|----------------------------------------------------------------------------------------------------|
| Date                | Libelle                                                                                                    |
| 05/11/2018 15:52:23 | SIREN du Tiers déposant de la facture différent du SIREN de Tiers de l'engagement Le Tiers par défaut de la collectivité a été ut |
| 05/11/2018 15:52:23 | Tiers émetteur de facture différent du tiers de l'engagement.                                                                     |
| 05/11/2018 15:52:23 | Tiers CPP introuvable. Le Tiers par défaut de la collectivité a été utilisé.                                                      |
| 05/11/2018 15:52:23 | Aucune ou plusieurs domiciliation(s) trouvée(s)                                                                                   |

3 Une fois les anomalies corrigées, je décoche « Anomalie à vérifier » pour faire réapparaître le bouton « Contrôle ».

| dentification de la facture                              |                                     |
|----------------------------------------------------------|-------------------------------------|
| Exercice 2018 Numéro 53920 🌒 🗊 🍞 Situation de la facture | Enregistrée 📝 🖉 Anomalie à vérifier |
| Mouvements référents                                     |                                     |

#### 2.2.2- Le rejet

Si la facture est à rejeter, alors le statut « rejetée » est retourné à Chorus Pro. Il ne sera plus possible de la traiter, le fournisseur devra produire une nouvelle facture conforme.

1 Je clique sur « Modifier » :

| 🛐 Ajouter 🖉 Modifier 🏹 Retour 🗄 Dupliquer                |
|----------------------------------------------------------|
| Identification de la facture                             |
| Exercice 2018 Numéro 53920 🎕 🕖 🛈 🍞 Situation de la factu |
| Service destinataire 00 50502 III DGAVE-DTBS             |
| Mouvements référents                                     |

2 Je change le statut « Rejet de la facture » à « Oui ».

3 Je renseigne les champs suivants :

- Date de rejet,
- Motif de rejet (issu de la table des motifs),
- Commentaire.

| lentification de la facture                                                                                                    |                                                                                                    |                                                                                                    |                                                         |                                                                       |                                                               |
|----------------------------------------------------------------------------------------------------|----------------------------------------------------------------------------------------------------|----------------------------------------------------------------------------------------------------|---------------------------------------------------------|-----------------------------------------------------------------------|---------------------------------------------------------------|
| Exercice 2018 Numéro 2684 🕕 🦷 Situation de la facture Rejetée                                                                                                    | 🚽 🔽 Anomalie à                                                                                                    | vérifier                                                                                                    |                                                         |                                                                       |                                                               |
| Service destinataire 00 62503 III DGMGR-DF-SCBC                                                                                                    |                                                                                                    |                                                                                                    |                                                         |                                                                       |                                                               |
| Utilisateur traitant                                                                                                    |                                                                                                    |                                                                                                    |                                                         |                                                                       |                                                               |
| Mouvements référents                                                                                                    |                                                                                                    |                                                                                                    |                                                         |                                                                       |                                                               |
| Engagement d'AP                                                                                                    |                                                                                                    |                                                                                                    |                                                         |                                                                       |                                                               |
| Exercice/Engag. de CP                                                                                                    |                                                                                                    |                                                                                                    |                                                         |                                                                       |                                                               |
| Exercice/Service réalisé                                                                                                    |                                                                                                    |                                                                                                    |                                                         |                                                                       |                                                               |
| Exercice/Bon de commande                                                                                                    |                                                                                                    |                                                                                                    |                                                         |                                                                       |                                                               |
| Exercice/NM reception                                                                                                    |                                                                                                    |                                                                                                    |                                                         |                                                                       |                                                               |
| Annee/Numero du marche                                                                                                    |                                                                                                    |                                                                                                    |                                                         |                                                                       |                                                               |
| Date facture Date réception M.O. Date réception Délai de suspensiv                                                                                                    | D Limite de paiemer                                                                                                    | nt                                                                                                    |                                                         |                                                                       |                                                               |
| 12/02/2018                                                                                                    | 16/03/2018                                                                                                    |                                                                                                    |                                                         |                                                                       |                                                               |
| Date de service fait Date saisie Date contrôle                                                                                                    | Date liquidation                                                                                                    |                                                                                                    |                                                         |                                                                       |                                                               |
| Réceptionné par 14/02/2018                                                                                                    |                                                                                                    |                                                                                                    |                                                         |                                                                       |                                                               |
| Commentaires                                                                                                    | 📕 Liste des Ma                                                                                                    | tifr - Eirefox - VdM                                                                                                    |                                                         |                                                                       |                                                               |
|                                                                                                    |                                                                                                    |                                                                                                    |                                                         |                                                                       |                                                               |
| Service fait                                                                                                    |                                                                                                    |                                                                                                    |                                                         | NOTICALLURGO : NOTI                                                   |                                                               |
| Reiet de la facture Oui - Date Motif                                                                                                    | pegase.in                                                                                                    | t.mars/coriolis/afficheu                                                                                                    | urListe.jsp?OBJENCODCTX:                                | MOTICALLWIS&pagesuiv=MOTIF                                            | PALLWIS&sessionid=6263351                                     |
| Reiet de la facture Oui Date Motif                                                                                                    | i pegase.in                                                                                                    | t.mars/coriolis/afficheu<br>TIFS (DÉPENSE)                                                                                    | urListe.jsp?OBJENCODCTX=                                | MOTICALLWIS&pagesuiv=MOTIF                                            | PALLWIS&sessionid=6263351                                     |
| Reiet de la facture Oui  Oui  Oui  Oui  Oui Oui Oui Oui Oui Oui Oui Oui Oui Oui                                                                                                    | Expert Expert Expe      | t.mars/coriolis/afficheu<br>IFS (DÉPENSE)<br>Del 🔉 Afficher cumuls                                                            | urListe.jsp?OBJENCODCTX=                                | MOTICALLWIS&pagesuiv=MOTIF                                            | PALLWIS&sessionid=6263351                                     |
| Reist de la facture Oui Date Motr                                                                                                    | i) pegase.in<br>LISTE DES MOT                                                                                                    | t.mars/coriolis/afficheu<br>TFS (DÉPENSE)<br>Sel <u>S</u> Afficher cumuls<br>Type                                             | urListe.jsp?OBJENCODCTX:                                | MOTICALLWIS&pagesuiv=MOTIF                                            | PALLWIS&sessionid=6263351<br>Eibellé                          |
| Reiet de la facture Our Date Motif In<br>Suspension facture Non Date Motif In<br>Commentaire<br>Commentaire<br>Date de fin de suspension                                                                                                    | pegase.in                                                                                                    | t.mars/coriolis/afficheu<br>TFS (DÉPENSE)<br>Sel 2 Afficher cumuls<br>Type<br>R                                               | urListe.jsp?OBJENCODCTX=                                | MOTICALLWIS&pagesuiv=MOTIF                                            | PALLWIS&sessionid=6263351                                     |
| Reiet de la facture Our Date Motif III<br>Suspension facture Non Date Motif III<br>Commentaire<br>Commentaire<br>Date de fin de suspension Tiers                                                                                                    | pegase.in     LISTE DES MOT     Choix     Choix     Choix                                                                                                    | t.mars/coriolis/afficheu<br>TIFS (DÉPENSE)<br>201 X Afficher cumuls<br>Type<br>R<br>R                                         | urListe.jsp?OBJENCODCTX:<br>Code CPP<br>04<br>05        | MOTICALLWIS&pagesuiv=MOTIF<br>Code motif<br>R000000001<br>R000000002  | PALLWIS&sessionid=6263351<br>Libellé<br>A recycler<br>Rejetée |
| Reiet de la facture Oui Date Motir, Inc.<br>Commentaire<br>Suspension facture Non Date Motir III<br>Commentaire<br>Date de fin de suspension Tiers<br>Référence 846013300<br>Not Tiere CPP                                                                                                    | pegase.in     LISTE DES MOT     LISTE DES MOT     L     Choix     V                                                                                                    | t.mars/coriolis/affiched<br>TIFS (DÉPENSE)<br>201   D Afficher cumuls<br>Type<br>R<br>R                                       | urListe.jsp?OBJENCODCTX:<br>Code CPP<br>04<br>05        | Code motif<br>R000000001<br>R00000002                                 | PALLWIS&sessionid=6263351<br>Libellé<br>A recycler<br>Rejstée |
| Reiet de la facture Oui  Date Motr Commentaire Suspension facture Non Date Motr Commentaire Commentaire Commentaire Date de fin de suspension Tiers Référence 8460133602 Origine facture CPP N* de Tiers 36788 DILEO PROVENCE ET COTE D AZUR Domiciliation 1 DIE 2004 00022 010221 022 0 0 0 0 0 0 0 0 0 0 0                                                                                                    | Pegase in     LISTE DES MOT     LISTE DES MOT     LISTE DES MOT     LISTE Choix     Choix     Choix     Choix     Choix     Choix     Choix                                                                                                    | t.mars/coriolis/afficheu<br>IIFS (DÉPENSE)<br>Del                                                                             | urListe.jsp?OBJENCODCTX:<br>Code CPP<br>04<br>05<br>III | MOTICALLWIS&pagesuiv= MOTI<br>Code molif<br>R000000001<br>R000000002  | ALLWIS&sessionid=6263351<br>Libellé<br>A regyder<br>Rejetée   |
| Relet de la facture Our Date Motif III<br>Suspension facture Non Date Motif III<br>Commentaire<br>Date de fin de suspension Tiers<br>Référence 8460133602 Origine facture CPP<br>N° de Tiers 36798 III QINEO PROVENCE ET COTE DAZUR<br>Domiciliator IIII 30004 00528 00010381966 76<br>Norte code clinet hoze teref                                                                                                    | Choix Colored Colored  | t.mars/coriolis/afficheu<br>IFS (DÉPENSE)<br>Del 2 Afficher cumuls<br>Type<br>R<br>R                                          | urListe_jsp?OBJENCODCTX:<br>Code CPP<br>04<br>05<br>III | MOTICALLWIS&pagesuiv= MOTI<br>Code motif<br>R000000001<br>R000000002  | ALLWIS8xsessionid=6263351<br>Libellé<br>A recycler<br>Rajetée |
| Relet de la facture Oui  Date Motif Commentaire Suspension facture Non Date Motif Commentaire Commentaire Date de fin de suspension Tiers Référence 8460133602 Origine facture CPP N* de Tiers 36798 III NEO PROVENCE ET COTE D AZUR Domiciliation 1 III 30004 00828 00010381966 76 Notre code client chez le tiers Montant                                                                                                    | List besites with the second second s | t.mars/coriolis/affichee<br>t.mars/coriolis/affichee<br>tirfs (DÉPENSE)<br>2 Afficher cumuls<br>Type<br>R<br>R<br>4           | urListe.jsp?OBJENCODCTX+<br>Code CPP<br>04<br>05<br>III | MOTICALLWIS&pagesuiv=MOTIF<br>Code motif<br>R000000001<br>R00000002   | ALLWIS&sessionid=6263351                                      |
| Reiet de la facture Oui  Date Motr Commentaire Commentaire Comment | Choix Control Choix                                                                                                    | t.mars/coriolis/affichet<br>t.mars/coriolis/affichet<br>trs (DéreksE)<br>Del<br>X Afficher cumuls<br>Type<br>R<br>R<br>R<br>4 | urListe.jsp?OBJENCODCTXs<br>Code CPP<br>04<br>05<br>III | MOTICALLWIS&pagesuiv=MOTI<br>Code motif<br>Rococococo1<br>Rococococo2 | ALLWIS&sessionid=6263351<br>Libellé<br>A regder<br>Rejetée    |
| Reiet de la facture Oui  Date Mott Reiet de la facture Oui Date Mott Commentaire Commentaire Commentai | LISTE DES MOT                                                                                                    | tmars/conclisis/fifthere<br>tmars/conclisis/fifthere<br>inr s (Déreuse)<br>al 2 Affore cumuls<br>Type<br>R<br>R<br>R<br>4     | urListe_jsp?OBJENCODCTXs<br>Code CPP<br>04<br>05<br>III | Code motif<br>Rossossos                                               | ALLWIS&sessionid=6263351<br>Libellé<br>A recycler<br>Rejetée  |

## 2.2.3- La suspension

Si la facture doit être suspendue (ce qui entraine une suspension des délais de paiement), alors le statut « Suspendue » est retourné à Chorus Pro.

1 Je clique sur « Modifier ».

| 1                                                       |
|---------------------------------------------------------|
| 📔 Ajouter 📝 Modifier 🏹 Retour 🗗 Dupliquer               |
| Identification de la facture                            |
| Exercice 2018 Numéro 53920 🌒 🕡 🝞 Situation de la factur |
| Service destinataire 00 50502 III DGAVE-DTBS            |
| Mouvements référents                                    |

2 Je change le statut « Suspension facture » à « Oui ».

3 A la suspension d'une facture, je précise les informations suivantes :

- Date de suspension,
- Motif de suspension (issu de la table des motifs),
- Commentaire.

| Modification de l'entête de facture N° : 2018 / 2684 (Dépense) |                                       |                       |                            |                               |
|----------------------------------------------------------------|---------------------------------------|-----------------------|----------------------------|-------------------------------|
| Valider Annuler Actualiser                                     |                                       |                       |                            |                               |
| Identification de la facture                                   |                                       |                       |                            |                               |
| Exercice 2018 Numéro 2684 (i) 2 Situation de la facture R      | eietée                                |                       |                            |                               |
|                                                                |                                       |                       |                            |                               |
| Service desunataire 00 02503 III DGMGR-DF-SCBC                 |                                       |                       |                            |                               |
| Utilisateur traitant                                           |                                       |                       |                            |                               |
| Mouvements référents                                           |                                       |                       |                            |                               |
| Engagement d'AP                                                |                                       |                       |                            |                               |
| Exercice/Engag. de CP                                          | Ť                                     |                       |                            |                               |
| Exercice/Bende commande                                        |                                       |                       |                            |                               |
| Exercice/Mvt réception                                         |                                       |                       |                            |                               |
| Année/Numéro du marché 🛛 🔲 🔍 N° du décompte                    |                                       |                       |                            |                               |
| Dates                                                          |                                       | × .                   |                            |                               |
| Date facture Date réception M.O. Date réception Délai de s     | suspensio Limite de paiement          |                       |                            |                               |
| 12/02/2018 14/02/2018 Data calcia Data                         | 16/03/2018                            |                       |                            |                               |
| Réceptionné par 14/02/2018                                     |                                       |                       |                            |                               |
| Commentaires                                                   |                                       |                       |                            |                               |
| service fait                                                   |                                       |                       |                            |                               |
| Rejet de la facture Non Date Motif                             |                                       |                       |                            |                               |
| 2 Commentaire                                                  | Uiste des Motifs - Firefox - VdM      |                       |                            |                               |
| Suspension facture Oui 🕞 ate Motif                             | i pegase.int.mars/coriolis/afficheurL | iste.jsp?OBJENCODCTX= | MOTICALLWIS&pagesuiv=MOTIP | ALLWIS&sessionid=626335177739 |
| Commentaire                                                    | LISTE DES MOTIFS (DÉPENSE)            |                       |                            |                               |
| Date de fin de suspension 3                                    | Export Excel S Afficher cumuls        |                       |                            |                               |
| Référence 8460133602 Origine facture CPP                       |                                       | Code CDD              | Code motif                 | 136-04                        |
| N° de Tiers 36798 III Q INEO PROVENCE ET COTE D AZUR           | t s                                   | 08                    | S00000001                  | Suspendue                     |
| Domiciliation 1 III 30004 00828 00010381966 76                 |                                       |                       | 300000001                  |                               |
| Notre code client chez le tiers Identification CPP FR          | •                                     |                       |                            |                               |
| Montant                                                        |                                       |                       |                            |                               |
| Voljet de la facture   Facture 8460133602                      | Règlement urgent Ner                  |                       |                            |                               |
| Montant a payer 1904.10                                        |                                       |                       |                            |                               |
| Libelle                                                        |                                       |                       |                            |                               |

## 2.3- La liquidation et le Visa 1

## 2.3.1- La liquidation

Après le contrôle de la facture, la facture est bonne pour être liquidée. Il faut alors passer aux étapes habituelles : liquidation (pour mairies de secteur) ou liquidation P (pour tous les autres services).

1 Je traite des factures pour **une mairie de secteur,** je clique sur le bouton « Liquidation » (pas de Visa à effectuer) et je liquide ma facture normalement.

2) Je traite des factures pour **un service de la ville**, je clique sur le bouton « Liquidation (P) » et je liquide ma facture.

| INTERROGATION DE L'ENTÊTE DE FACTURE N° : 2018 / 158 | )ÉPENSE) | 1              |                 | 2 |
|------------------------------------------------------|----------|----------------|-----------------|---|
| Ajouter 🖉 Modifier 📷 Supprimer 🤇 Retour 📑 Dupliquer  | Contrôle | () Liquidation | Liquidation (P) |   |
|                                                      |          |                |                 |   |

À l'issu de la tâche liquidation (P) de ma facture, je relève le numéro de la proposition de mandat.

## 2.3.2- Le visa 1 (les mairies de secteur ne sont pas concernées)

Le visa 1 est la finalisation de la liquidation. Il est obligatoire. Il permet d'alerter la Direction de la Comptabilité que des propositions de mandat sont prêtes à être mandatées. Alors, comment procéder ?

 Après la « Liquidation (P) », je procède au visa de la proposition de mandat. Pour cela il faut que je sélectionne le profil qui m'a été attribué « Service Visa Départ/Compta »
 ATTENTION L'attribution de ce profil n'est pas automatique ! Seuls certains comptables l'ont.
 Si je souhaite pouvoir viser des propositions de mandat, je me rapproche de la Direction de la Comptabilité.

2 Je me place ensuite dans l'onglet « Consommation » → « Visa » → « Dépense ».

| O peases vida.mars(portal/classic/home     Josephar vida: San - Central Authen                                                                                                    | C C Schercher 😭 🕯 🖡 🏠                          |
|----------------------------------------------------------------------------------------------------|------------------------------------------------|
| → Pégase ② Dashboard<br>Accuel Evènements Crédits Consommations ▼ Dossiers ▼ Tiers ▼ Outils ▼ Administration ▼                                                                                                    | Profil DGAVE-DTBN / Service Visa Départ/Compta |
| Recettes à dasser Mandat Visno Use Contraction de la contraction de la contraction d |                                                |

Ensuite, dans la zone « Critère de recherche (Dépense) », je recherche ma ou mes propositions de mandat :

1 Je sélectionne dans la liste déroulante : « MANDAT ».

2) Je renseigne le numéro de ma proposition de mandat.

Je peux également rechercher des propositions de mandat par numéro de bordereau :

2 Je saisis le numéro de bordereau.

| 90 - MANDAT   | 1 •      | Année 2018 | Budge                                 | et 🔽 Numé  | ro 1008886 🔠 🔍                |
|---------------|----------|------------|---------------------------------------|------------|-------------------------------|
| Chapitre      |          |            | Tiers 2                               | <b></b>    | Non visé                      |
| Fonction      |          | ]          | Code analytique                       |            | Tous mouvements               |
| Nature        | <b>=</b> |            | Code géographique                     | <b>III</b> | 🗖 Sur marchés / gestionnaire  |
| Action        |          |            | Numéro hordereau                      |            | Sur opérations / gestionnaire |
| Division      |          | 10 at 10   | Numéro focturo                        |            |                               |
| AP Mission    |          | III        |                                       |            |                               |
| SDG           | <b></b>  |            | · · · · · · · · · · · · · · · · · · · |            |                               |
|               |          |            | Service utilisateur                   | <b></b>    | proposition entre le          |
| Code activité |          |            |                                       |            | et le                         |

Je peux alors lancer la recherche en cliquant sur le bouton 7 Rechercher

4 Je clique sur le bouton « Inverser la sélection ».

5 Le statut « À viser » passe de « N » à « O ».

| Péga                      | ase      |             | 🕮 Gro        | iupe 🛞 Da                 | shboard          |           |               |                        |           |         | 🚨 Profil 🛛 | DGA\ |
|---------------------------|----------|-------------|--------------|---------------------------|------------------|-----------|---------------|------------------------|-----------|---------|------------|------|
| cueil Evèi                | nements  | Crédits     | Consommation | s 🔻 Dossiers              | ▼ Tiers ▼ Outils | ▼ Admini  | stration 🔻    |                        |           |         |            |      |
| cettes à clas             | ser Ma   | ndat 🔻 Ti   | tre 🔻 Visa   | -                         |                  |           |               |                        |           |         |            |      |
|                           |          |             |              |                           |                  |           |               |                        |           |         |            |      |
| Nétier                    | 222      |             | 1223         | 1222                      | 22222            | 2 2 2     | 22222         | 222222                 |           | 2 2 2   | 2222       | 2.2  |
| <ul> <li>Visas</li> </ul> |          | ×           |              |                           |                  |           |               |                        |           |         |            |      |
| Critère d                 | E RECHE  | RCHE (DÉP   | ENSE)        |                           |                  |           |               |                        |           |         |            |      |
| 90 - MAN                  | NDAT     |             |              | <ul> <li>Année</li> </ul> | 2018             |           | Budget 00 Nur | néro 1008886 🔢         |           |         |            |      |
| Chapitre                  |          |             |              | _                         | Tiers            |           |               | Non visé               |           | •       |            |      |
| Fonction                  |          |             |              |                           | Code anal        | ytique    |               | Tous mouver            | ents      |         |            |      |
| Nature                    |          |             |              |                           | Code géo         | graphique |               | Sur marchés            | / gestion | naire   |            |      |
| Action                    |          |             |              |                           | Numéro h         | ordereau  |               | 🗖 Sur opération        | s / gesti | onnaire |            |      |
| Division                  |          |             |              |                           | m Numéro fa      | icture    |               |                        |           |         |            |      |
| AP WISSI                  | on       |             |              |                           |                  |           |               |                        |           |         |            |      |
| 300                       |          |             |              |                           | Service ut       | ilisateur |               | proposition entre      | le        |         |            |      |
| Code acti                 | ivité    |             | Ħ            |                           |                  |           |               | et le                  |           |         |            |      |
|                           |          |             |              |                           |                  |           |               |                        |           |         |            |      |
| ? Recher                  | cher     | Inverser le | es 'à viser' | 4                         |                  |           |               |                        |           |         |            |      |
|                           |          |             |              |                           |                  |           |               |                        |           |         |            |      |
| Entêtes o                 | de visas |             |              |                           |                  |           |               |                        |           |         |            |      |
| Expo                      | rt Excel | ∑ Afficher  | curruls      |                           |                  |           |               |                        |           |         |            |      |
| Viser                     | Info     | Détail      | A viser      | Type conso.               | Numéro           | Nbr       | Montant       | Libellé                | Urgent    | Format  | Bordereau  |      |
|                           | $\odot$  | Q           | 0            | 5 1                       | 0.20181008886    | 1         | 115 331,53    | F.1801CH022-11/01/2018 | N         | I       | 1001927    |      |
|                           |          |             |              |                           |                  |           | 115 331,53    |                        |           |         |            |      |
|                           |          |             | 2            |                           |                  |           |               |                        |           |         |            |      |

6 Je sélectionne « Validé » dans la zone « PAR LOT ».

7 Je valide en utilisant le bouton « Viser par lot ».

| ère de recherche (Dé                            | PENSE)                    |             |                                                                |                                    |                                     |                                   |                                 |                               |                      |  |
|-------------------------------------------------|---------------------------|-------------|----------------------------------------------------------------|------------------------------------|-------------------------------------|-----------------------------------|---------------------------------|-------------------------------|----------------------|--|
| - MANDAT                                        |                           | - Année     | 2018                                                           |                                    | Budget 00 Nu                        | méro 1008886 目                    |                                 |                               |                      |  |
| apitre                                          |                           |             | Tiers<br>Code analyl<br>Code géogr<br>Numéro bor<br>Numéro fac | tique<br>aphique<br>dereau<br>ture |                                     | Non visé                          | ients<br>/ gestior<br>s / gesti | <b>▼</b><br>Inaire<br>onnaire |                      |  |
| j                                               |                           |             | Service utili                                                  | sateur                             |                                     | proposition entre                 | le                              |                               |                      |  |
| Export Excel $\sum$ Affiche<br>iser Info Détail | er cumuls<br>A viser      | Type conso. | Numéro                                                         | Nbr                                | Montant                             | Libellé                           | Urgent                          | Format                        | Bordereau            |  |
| Export Excel<br>iser Info Détail                | er cumuls<br>A viser<br>O | Type conso. | Numéro<br>0.20181008886                                        | Nbr<br>1                           | Montant<br>115 331,53<br>115 331,53 | Libellé<br>F.1801CH022-11/01/2018 | Urgent<br>N                     | Format<br>I                   | Bordereau<br>1001927 |  |